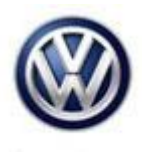

### Tech Tips

#### TT 96-14-05

Date: August 22, 2014

2015 Golf, GTI – Immobilizer Key/Key Remote Adaptation Test Plan

February 5, 2016: Update to information. Photo demonstrating key to reader coil placement.

To adapt keys to a 2015 Golf or Golf GTI, it is necessary to complete the "Adapt Immobilizer" test plan. Kessy Vehicles: Verify that the reader coil is removed from the steering column and the key is touching the reader coil during key adaptation (Figure 1). Bladed key vehicle, it is not necessary to remove the reader coil. The test plan can be found under the ODIS Special Functions Tab (Figure 2) or by navigating to "Immobilizer functions" under "Elect. Immobilizer 5A" after clicking the "Select self test" button in the Test Plan tab (figure 3). This procedure adapts both the remote and immobilizer functions of the key.

Note: Vehicle may not start and or have warning lights on cluster after immobilizer / key adaptation is completed. See pg. 5 information in this tech tips after immobilizer / key adaptation for further instructions.

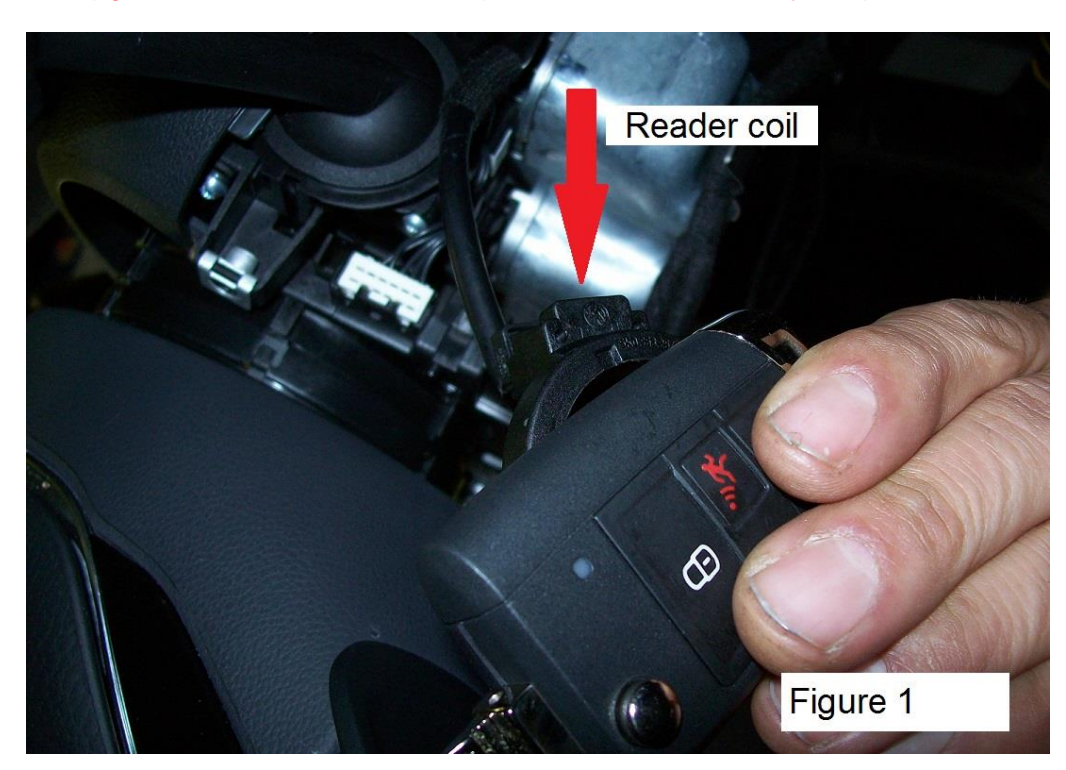

© 2016 Volkswagen Group of America, Inc.

ver1.2

All rights reserved. Information contained in this document is based on the latest information available at the time of printing and is subject to the copyright and other intellectual property rights of Volkswagen Group of America, Inc., its affiliated companies and its licensors. All rights are reserved to make changes at any time without notice. No part of this document may be reproduced, stored in a retrieval system, or transmitted in any form or by any means, electronic, mechanical, photocopying, recording, or otherwise, nor may these materials be modified or reposted to other sites, without the prior expressed written permission of the publisher.

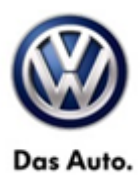

| Control modul   | les Results Orders DISS TSB Test plan Operation Special functions |     |  |  |  |  |
|-----------------|-------------------------------------------------------------------|-----|--|--|--|--|
| Tests for the e | entire vehicle                                                    |     |  |  |  |  |
| Status          | Tests                                                             | -   |  |  |  |  |
| -               | 17 - Component protection, instrument cluster                     |     |  |  |  |  |
| -               | 47 - Component protection, sound system                           |     |  |  |  |  |
| -               | 57 - TV tuner component protect.                                  |     |  |  |  |  |
| -               | 5F - Component protection, information electronics                | E   |  |  |  |  |
|                 | 25 - Immobilizer functions                                        |     |  |  |  |  |
| -               | 25 - Adapt immobilizer                                            |     |  |  |  |  |
| -               | 25 - Immt bilizer components status                               |     |  |  |  |  |
| -               | 25 - Online system test                                           |     |  |  |  |  |
|                 | 25 - Component protection functions                               |     |  |  |  |  |
| -               | 25 - Showroom mode                                                | -   |  |  |  |  |
| •               |                                                                   | · · |  |  |  |  |
| Perform test.   | Display documents Figure 2                                        |     |  |  |  |  |

#### - 23 Test overview . Heating, ventilation, air conditioning system (Repair Group) Electrical System (Repair Group 01; 27; 90 to 97) Ξ 4 01 - Systems capable of self-diagnosis 25 - Elect. immobilizer 5A 4 25 - Immobilizer functions 25 - Adapt immobilizer 25 - Immobilizer components status 25 - Online system test Figure 3 0 Documents Attach to the test plan Close

#### © 2016 Volkswagen Group of America, Inc.

Page 2 of 6

All rights reserved. Information contained in this document is based on the latest information available at the time of printing and is subject to the copyright and other intellectual property rights of Volkswagen Group of America, Inc., its affiliated companies and its licensors. All rights are reserved to make changes at any time without notice. No part of this document may be reproduced, stored in a retrieval system, or transmitted in any form or by any means, electronic, mechanical, photocopying, recording, or otherwise, nor may these materials be modified or reposted to other sites, without the prior expressed written permission of the publisher.

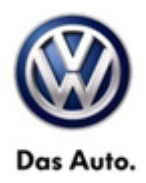

When prompted by the test plan, make the selection to Repair immobilizer, as shown in figure 4.

| Control modules Results Orders DISS | TSB Test plan Operation Special functions                                                                                                    |          |
|-------------------------------------|----------------------------------------------------------------------------------------------------|----------|
| Adapt immobilizer 5                 |                                                                                                    | -1-      |
| Prerequisite                        |                                                                                                    | .2.      |
| Supply                              | This test program supports the adaptation of the immobilizer.                                                                                                    |          |
| Supply                              | For this an ignition key must be available.                                                                                                    |          |
| DEVICE                              | Please select:<br>1. Repair immobilizer                                                                                                    |          |
| Return                              | 2. Rewrite all immobilizer data                                                                                                    |          |
| Supply                              | I Note:                                                                                                    |          |
| *****************                   | <ul> <li>If a new identity is implemented, a new key must be inserted into the ignition<br/>lock.</li> <li>For a new identity the Repair immobilizer must be selected.</li> </ul> |          |
| Prerequisite                        |                                                                                                    |          |
|                                     |                                                                                                    |          |
| < )                                 |                                                                                                    | Figure 4 |

Once the purchaser's information is entered and valid login credentials are provided, the adaptation status of all immobilizer components is displayed (figure 5). Select "Complete/Continue".

| Control modules Results Orders DISS | TSB Test plan Operation Special functions                                                               |                  |                   |
|-------------------------------------|----------------------------------------------------------------------------------------------------|------------------|-------------------|
| Adapt immobilizer 5                 |                                                                                                    |                  | Complete/Continue |
| LOGICAL_LINK_1n <> LOGICAL_L        | No activation is not necessary.                                                                         | <b>\$</b>        |                   |
| Supply                              | Status: No download necessary<br>Control module: Engine control module 1                                |                  |                   |
| Set repair shop code                | Status: No download necessary<br>Control module: Gearbox control unit<br>Status: No download necessary  |                  |                   |
| Enable immobilizer                  | Control module: Emergency call module and comm unit<br>Status: No download necessary<br>Control module: | -                |                   |
| CU assignment                       | Status:                                                                                                 |                  |                   |
| 10/NIO                              |                                                                                                    |                  |                   |
| Evaluation login/release            |                                                                                                    |                  |                   |
|                                     |                                                                                                    | Help Cancel test | Figure 5          |

© 2016 Volkswagen Group of America, Inc.

Page 3 of 6

All rights reserved. Information contained in this document is based on the latest information available at the time of printing and is subject to the copyright and other intellectual property rights of Volkswagen Group of America, Inc., its affiliated companies and its licensors. All rights are reserved to make changes at any time without notice. No part of this document may be reproduced, stored in a retrieval system, or transmitted in any form or by any means, electronic, mechanical, photocopying, recording, or otherwise, nor may these materials be modified or reposited to other sites, without the prior expressed written permission of the publisher.

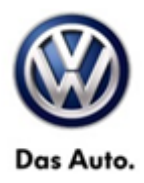

Select "Yes" when prompted to perform key adaptation (figure 6).

| Control modules Results Orders DISS TSB Test plan Operation Special functions                                |                  |          |
|----------------------------------------------------------------------------------------------------|------------------|----------|
| Adapt immobilizer 5                                                                                          |                  | Yes      |
| Set repair shop code   Es are 2 Keys adapted to anti-theft immobilizer control m  Borform a key adapted ion? | nodule.          | No       |
| Return     Fellolina key adaptation?       Enable immobilizer                                                |                  |          |
| CU assignment<br>IO/NIO                                                                                      | _                |          |
| Return Evaluation login/release                                                                              |                  |          |
| Supply Evaluate key state                                                                                    |                  |          |
|                                                                                                    | Help Cancel test | Figure 6 |

Use the + and – buttons to select the number of keys to be adapted, then select "OK" (figure 7).

| Control modules Results Orders DISS | TSB   | Test plan    | Operation    | Special functions                      |                  |   |          |
|-------------------------------------|-------|--------------|--------------|----------------------------------------|------------------|---|----------|
| Adapt immobilizer 5                 |       |              |              |                                        |                  |   | +        |
| Specifying number of keys           |       |              |              |                                        |                  | _ |          |
| Supply                              | Enter | the numbe    | r of keys th | at should be adapted via the + and - I | buttons.         | - | ок       |
| Read out status immobilizer         | NUTT  | Jei ui keys. | 0            | N                                      |                  |   | Abort    |
| ок                                  |       |              |              | L2                                     |                  | l |          |
| Return                              |       |              |              |                                        |                  |   |          |
| XXXXXXCOMMENTXXXXXX                 |       |              |              |                                        |                  | - |          |
| 10 Byte <> 8 Byte                   |       |              |              |                                        |                  |   |          |
| Transfer                            |       |              |              |                                        |                  |   |          |
| Return                              |       |              |              |                                        |                  |   |          |
| Specifying number of keys           |       |              |              |                                        |                  |   |          |
|                                     | K     |              | >>           |                                        | Help Cancel test |   | Figure 7 |

Page 4 of 6

© 2016 Volkswagen Group of America, Inc. All rights reserved. Information contained in this document is based on the latest information available at the time of printing and is subject to the copyright and other intellectual property rights of Volkswagen Group of America, Inc., its affiliated companies and its licensors. All rights are reserved to make changes at any time without notice. No part of this document may be reproduced, stored in a retrieval system, or transmitted in any form or by any means, electronic, mechanical, photocopying, recording, or otherwise, nor may these materials be modified or reposted to other sites, without the prior expressed written permission of the publisher.

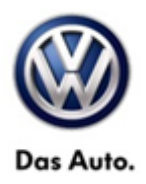

Continue to follow test plan instructions to complete key adaptation (figure 8).

| Control modules Results Orders DISS | TSB Test plan Operation Special functions |                   |
|-------------------------------------|-------------------------------------------|-------------------|
| Adapt immobilizer 5                 |                                           | Complete/Continue |
| Adapt key                           |                                           |                   |
| CU assignment                       | - Switch ignition on with key 2 .         | Ν                 |
| Enable immobilizer                  |                                           | *1                |
| CU assignment                       |                                           |                   |
| IO/NIO                              |                                           |                   |
| Return                              |                                           |                   |
| Evaluation login/release            |                                           |                   |
| Evaluate immobilizer condition      |                                           |                   |
| SWITCH with/without Kessy/ESCL      |                                           |                   |
| Adapt key                           |                                           |                   |
| ·                                   |                                           | Eiguro 9          |
|                                     | Help Cancel test                          | Figure 8          |

#### Vehicle doesn't start and or warning lights ON after immobilizer / key adaptation. Check for faults related to modules that may no longer be coded.

| Control modules | Vesults         Orders         DISS         TSB         Test plan         Operation         Special Functions                                                                                                    |  |
|-----------------|----------------------------------------------------------------------------------------------------|--|
| 4 Engine Conf   | Module 1 (01 - Engine electronics 1.8–2.0 FSI SULEV) (5G0906259A 0005 2.0I R4 TFSI 06K907425B H13)                                                                                                    |  |
| ⊳ 15364 P       | 31200 Engine control module (ECM) Incorrect coding (01100101 active/static)                                                                                                    |  |
| Þ 🚺 1717        | U112300 Databus error value received (00101111 active/static)                                                                                                    |  |
| ▶ 19875 U       | لات المعني المعني المعني المعني المعني المعني المعني المعني المعني المعني المعني المعني المعني المعني المعني ال<br>المعني المعني المعني المعني المعني المعني المعني المعني المعني المعني المعني المعني المعني المعني المعني المعني |  |
| Brakes 1 (03)   | Brake electronics) (3Q0907379P 0385 ESC 3Q0907379C H32)                                                                                                    |  |
| ▶ 8286 U1       | 2300 Databus error value received (10001001 active/static)                                                                                                    |  |
| ≥ 8314 P1       | 700 Checking coding/versions of control modules in drivetrain (00001001 active/static)                                                                                                    |  |
|                 |                                                                                                    |  |
|                 |                                                                                                    |  |
|                 |                                                                                                    |  |
| letworking diag | m Control Module List DTC memory list Equipment list                                                                                                    |  |
|                 | Display Sorting                                                                                                    |  |

Page 5 of 6

© 2016 Volkswagen Group of America, Inc. All rights reserved. Information contained in this document is based on the latest information available at the time of printing and is subject to the copyright and other intellectual property rights of Volkswagen Group of America, Inc., its affiliated companies and its licensors. All rights are reserved to make changes at any time without notice. No part of this document may be reproduced, stored in a retrieval system, or transmitted in any form or by any means, electronic, mechanical, photocopying, recording, or otherwise, nor may these materials be modified or reposted to other sites, without the prior expressed written permission of the publisher.

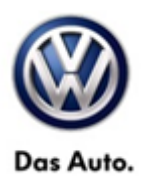

If a control module is no longer coded, the test plan for immobilizer / key adaptation has failed. If the scan tool being used is up to date, please submit feedback for the failed test plan using the Help tab and Support button in the right column of the scan tool.

It will be necessary to recode all modules that are no longer coded. Code modules online under the special functions tab, "Code online control module". Modules may include, but not limited to ECM, ABS, TCM.

| Control modu  | Iles Results Orders DISS TSB Test plan Operation Spec | cial Functions |                    |     |
|---------------|-------------------------------------------------------|----------------|--------------------|-----|
| Tests for the | entire vehicle                                        |                |                    |     |
| Status        | Tests                                                 |                | Data *             |     |
|               | 5F - Information electronics 1   J794                 |                | Current View       |     |
| -             | 5F - Installation status test/reset DTC memory        |                | Diagnostic Session |     |
|               |                                                       |                | Stop               |     |
|               | Software version management                           |                | S Next             |     |
| -             | Adapt software (offline)                              |                | ix<br>vaload       |     |
| -             | Adapting software                                     |                |                    |     |
|               | Code online control module                            |                | as ×               |     |
| -             | Ctrl. module software configuration                   |                | Help 🌋             | e E |
|               | Function clearing system (FES)                        |                | Online Help        |     |
| -             | Function enable system (FES) status                   | 3              | Support            | J   |
| •             |                                                       | m              | > 🛛 🔇              |     |

© 2016 Volkswagen Group of America, Inc.

Page 6 of 6

All rights reserved. Information contained in this document is based on the latest information available at the time of printing and is subject to the copyright and other intellectual property rights of Volkswagen Group of America, Inc., its affiliated companies and its licensors. All rights are reserved to make changes at any time without notice. No part of this document may be reproduced, stored in a retrieval system, or transmitted in any form or by any means, electronic, mechanical, photocopying, recording, or otherwise, nor may these materials be modified or reposted to other sites, without the prior expressed written permission of the publisher.